# All About your Club Profile

#### Club User Guide 02

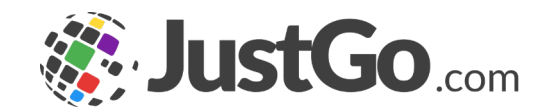

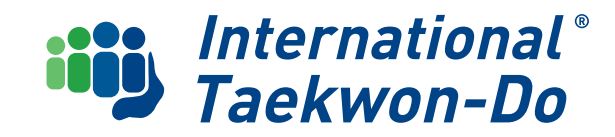

## CONTENTS

This user guide is to help you navigate your Club Profile

- 1. What is your Club Profile
- 2. Accessing your club Profile
- 3. Editing your Club Profile
- 4. Editing your Club Details

- **5. Club Essentials Package**
- 6. Payment Dashboard & Stripe
- 7. What's next?

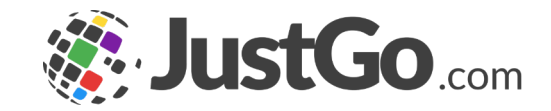

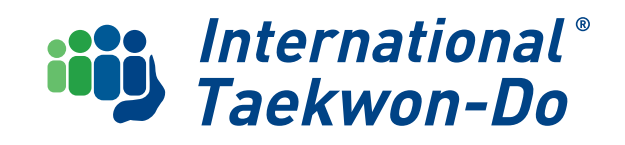

### What is the Club Profile?

This is where all the **information about your club** is housed, and is then fed to different areas of the system including the **Club Finder** and **Member Invoices**.

It is always important to ensure that the Club information is up to date.

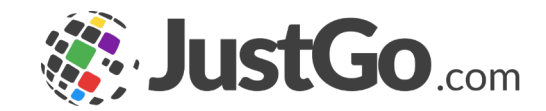

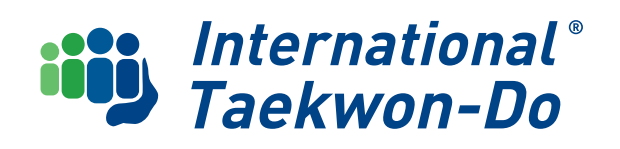

## Accessing your Club Profile

★ MY CLUBS

🖈 MY CLUBS

Select Club

International Taekwon-Do

INFO TKD CLUB TEST

📜 🛛 🔄 INFO INSTRUCTOR

Instructors and/or Admins will access the club's profile from their own member login, using the username and password set up in Club Guide 01

In the **My Clubs** panel at the far right you should see your club .

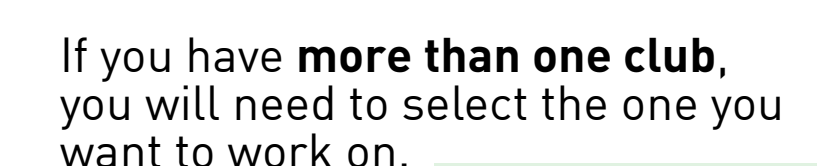

Click on the **three small dots**, select **Make Primary** 

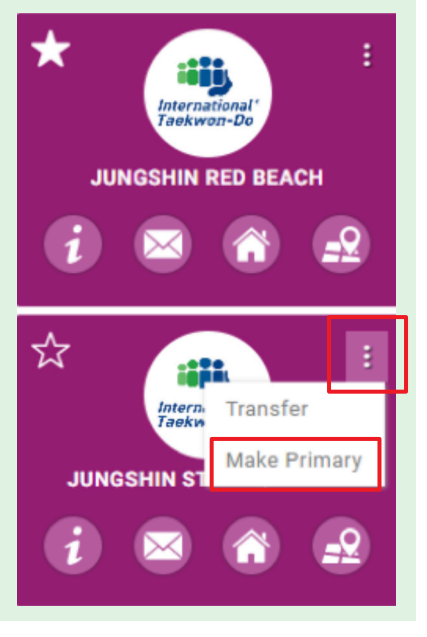

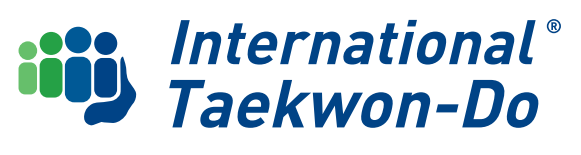

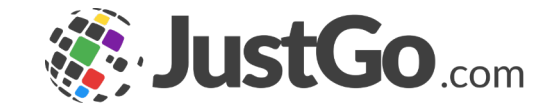

A MY PROFILE

Info Instructor

11/01/1985

test street

test suburi test city 1234 Nelson

New Zealand 12345678

InfoInstructo

Male

test.instructor@gmail.cor

NFO INSTRUCTO

Θ

Add Family Membe

12345671

MEMBER DETAILS MEMBERSHI

MENU MY PROFILE

### Accessing your Club Profile

#### Click on the Menu button

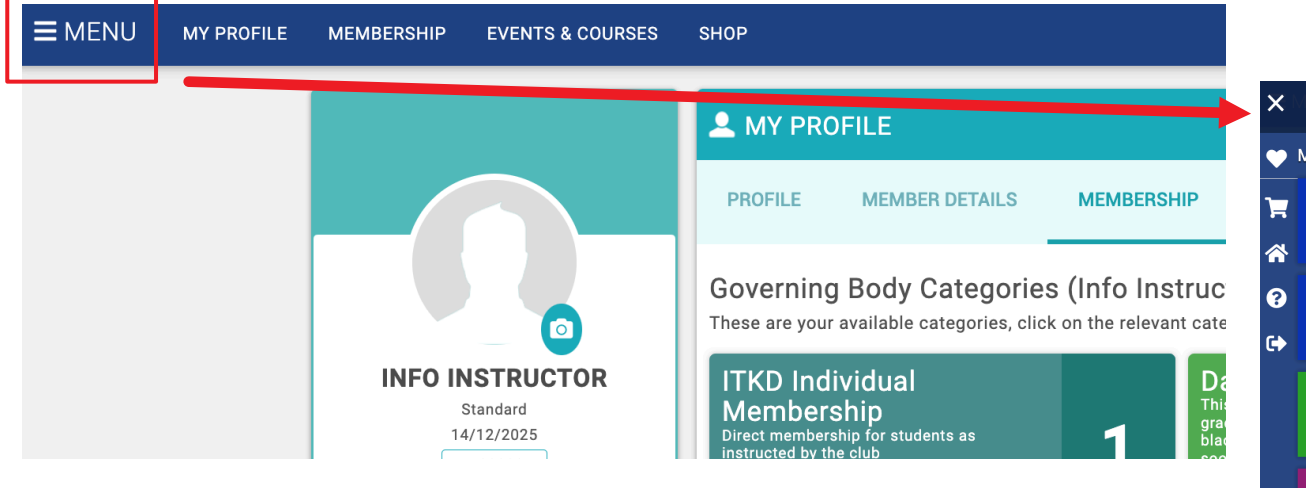

Locate the tiles under the **My Club** header and click on the **Club Profile tile**, which will take you to the Club Profile Page

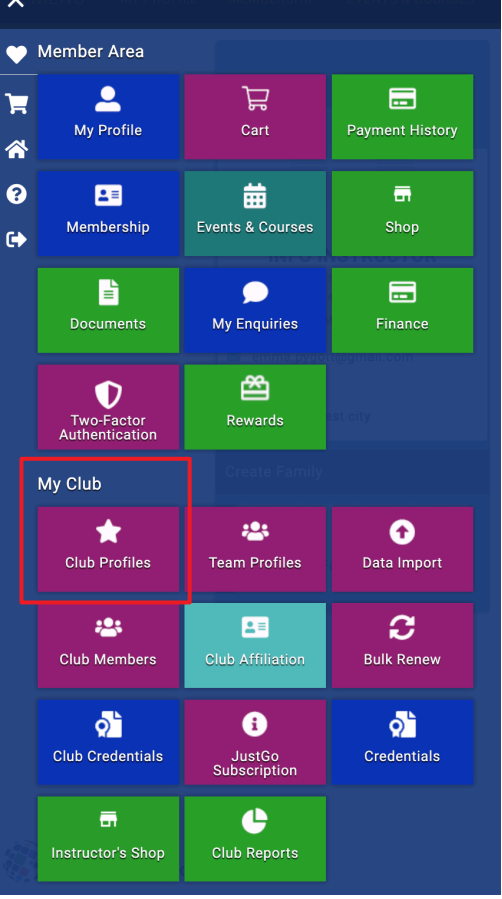

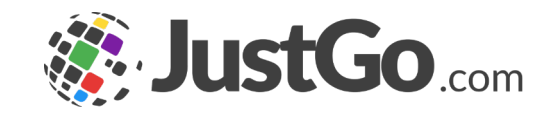

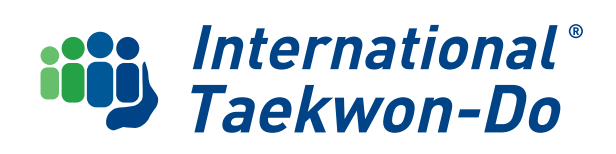

### Editing your Club Profile

Click the buttons on the left to access each section of your club profile. Once you have reviewed and edited what you need to, click to **Save**.

| <b>≡</b> MENU | MY PROFILE | MEMBERSHIP                   | EVENTS & COURSES                                   | Shop                                                                                                    | Ì           | INFC       |
|---------------|------------|------------------------------|----------------------------------------------------|----------------------------------------------------------------------------------------------------|-------------|------------|
|               |            | din and a set                | titi,<br>ternalisat<br>MBER CLUB                   | ★ Club Profile<br>★ Club Rofile  Club details  Club members BE Club Affiliation  CREDENTIALS  CREDENTIALS  CREDENTIALS |             |            |
|               |            | Info TKE<br>© Browns Hall, W | O Club TEST<br>fest Street, Pleasantville,<br>2134 | Basic Details<br>Review and update club's basic details                                                                | -           |            |
|               |            | CLUB CHECKLIS                | ST<br>FILE 🥥                                       | Informational'<br>Taekwon-Do<br>MEMBER CLUB Info TKD Club TEST (CL000012)                                              |             |            |
|               |            | CLUB DETA                    | AILS S                                             | Basic Details     Prowns Hall       Social Media     Pleasantville       Attachments     2134                          |             |            |
|               |            |                              |                                                    | Club@infoTKDclub.co.nz                                                                                                 |             |            |
|               |            |                              | ★ Club                                             | ) Profile                                                                                                    |             |            |
|               |            |                              | × c                                                | Club Attachments                                                                                                    |             |            |
|               |            |                              | 18                                                 | Taekwon-Do<br>MEMBER CLUB Attachment Commen                                                                            | S           |            |
|               |            |                              | 1                                                  | Basic Details I he Add<br>Social Media address                                                                         | dre<br>5, 9 | ess<br>see |
|               |            |                              |                                                    | Attachments will he                                                                                                    | SP          | nt d       |

#### **Basic Details**

Club name incorrect? Email justgo@itkd.co.nz to have it amended.

| Club Profile          |                                               |                  |                        |
|-----------------------|-----------------------------------------------|------------------|------------------------|
| 🛨 CLUB PROFILE 🛛 🗣 CL | UB DETAILS 🚢 CLUB MEMBERS                     | CLUB AFFILIATION | CREDENTIALS 🛱 FAMILIES |
|                       | Basic Details<br>Review and update club's bas | ic details       | Cancel Save            |
| International*        | Club Name                                     | Club Type        |                        |
| MEMBER CLUB           | Info TKD Club TEST                            | Club             | *                      |
|                       |                                               |                  |                        |
| Basic Details         | Address                                       |                  |                        |
|                       | Browns Hall                                   |                  |                        |
| Social Media          | West Street                                   |                  |                        |
| Attachments           |                                               |                  |                        |
|                       | Town/City                                     | Region           |                        |
|                       | Pleasantville                                 |                  | e,                     |
|                       | Postcode                                      | Country          |                        |
|                       | 2134                                          | New Zealand      | e,                     |
|                       | Email address                                 |                  |                        |
|                       | club@infoTKDclub.co.                          | nz               |                        |
|                       | 5                                             |                  |                        |
|                       | Phone                                         |                  |                        |
|                       | 0256667777                                    |                  |                        |

The Address here is the Postal Address (for Venue address, see <u>p.11</u>). This is where any physical mail will be sent so if you don't have a permanent venue you can use a **c/- address** 

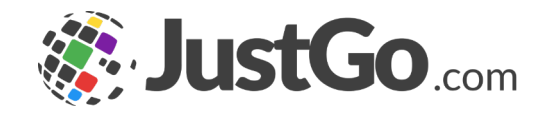

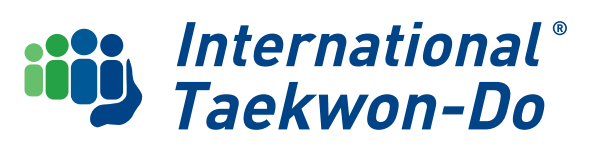

### Editing your Club Profile

#### **Basic Details**

#### No Geo Location? Click the **generate** button and the system will create it for you.

| Club Name              | Club Type     |   |
|------------------------|---------------|---|
| Info TKD Club TEST     | Club 🛛 🗧      |   |
|                        |               |   |
| Address                |               |   |
|                        |               |   |
| West Street            |               |   |
| Town/City              | Region        |   |
| Pleasantville          | Q             |   |
| Postcode               | Country       |   |
| 2134                   | New Zealand 🔍 |   |
| Email address          |               |   |
| club@infoTKDclub.co.nz |               |   |
| Phone                  |               |   |
| 0256667777             |               |   |
| Website                |               |   |
| www.yourclub.com       |               |   |
| Geo Location           |               | ] |
| -39.4973654,176.912181 | Generate      |   |

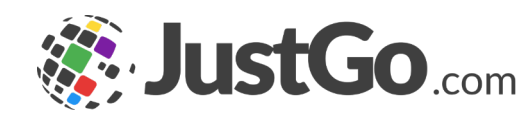

#### Social Media

Enter direct links to your various social media pages.

| ★ Club Profile                             |                                                                            |
|--------------------------------------------|----------------------------------------------------------------------------|
| ★ CLUB PROFILE 🛛 🖷 (                       | CLUB DETAILS 🔹 CLUB MEMBERS 🖾 CLUB AFFILIATION 🗍 CREDENTIALS 🛉 FAMILIES    |
| International<br>Taekwon-Do<br>MEMBER CLUB | Social Media<br>Review and update social media details     Cancel     Save |
| Basic Details                              | X:                                                                         |
| Social Media                               | LinkedIn:                                                                  |
| Attachments                                | GooglePlus:<br>Pinterest:                                                  |

#### Logo

An ITKD logo has already been uploaded. Please do not upload your own club logo here. There are limitations to how it can be displayed so the National Body branding is the best in this instance for now.

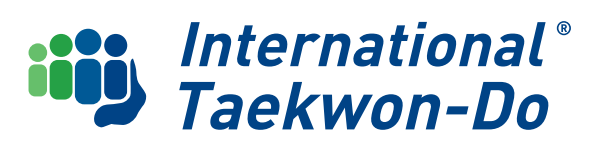

### **Editing your Club Profile**

#### **Attachments**

This is a place to upload and **safely store important or historical documents** etc for your club.

NB these are not accessible by your members, only your admin can see them.

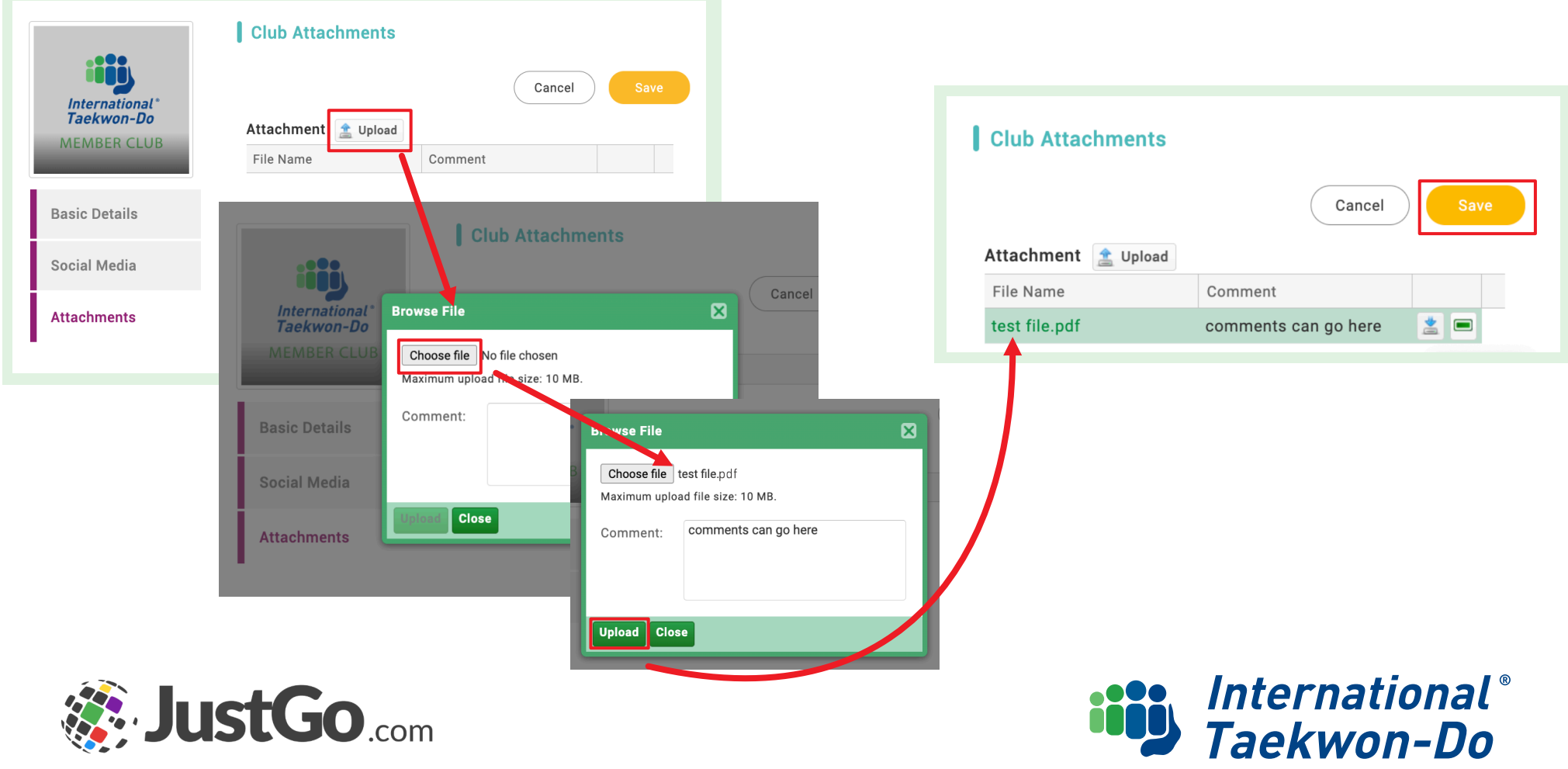

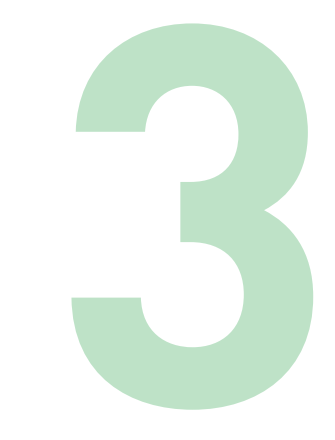

## **Editing your Club Details**

This information will feed into the ITKD Club Finder on the itkd website: <u>itkd.co.nz/club-finder</u> Most of the information will have been transferred over from the old database. **Review and update** the fields as required and **Save** 

NB the Region and Abbreviation fields can only be changed by a National Admin justgo@itkd.co.nz

| ★ Club Profile                                                                                                | ★ Club Profile                                                                          | ★ Club Profile                                                                           |
|----------------------------------------------------------------------------------------------------|-----------------------------------------------------------------------------------------|------------------------------------------------------------------------------------------|
| CLUB PROFILE CLUB DETAILS CLUB MEMBERS CLUB AFFILIATION CREDENTIALS FAMILIES International Taekwon-Do Profile | ★ CLUB PROFILE SCUB DETAILS 小 CLUB MEMBERS SEE CLUB AFFILIATION SCREDENTIALS 付 FAMILIES | ★ CLUB PROFILE 🗣 CLUB DETAILS 🏩 CLUB MEMBERS 🕺 CLUB AFFILIATION 📮 CREDENTIALS 🕇 FAMILIES |
| About the Club                                                                                                | Training Times                                                                          | Mini kids program offered<br>Yes •                                                       |
| Club Established Date                                                                                         | Mini kids program offered                                                               | No •<br>Venues<br>Venue Name Address 1 City Post Code Actions                            |
| Club Short Name                                                                                               | e Kubz program offered No e                                                             | Table doesn't have any entry.                                                            |

NB the Club Affiliation, Credentials and Families tabs will be covered in later guides.

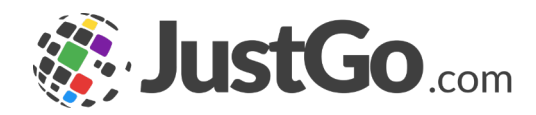

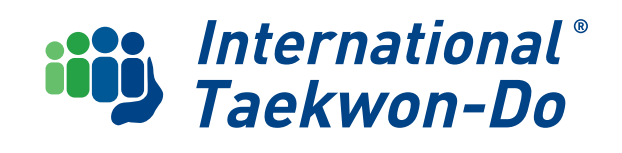

### **Editing your Club Details**

You may notice some code in the About sections such as **<br><br>>**. This is code so that the text gets displayed properly on the website Club Finder. For example **<br>>** causes a line break. **So please leave the code as it is**, or feel free to add extra formatting if you know what you are doing.

| Club Profile                    |                |                 |             |            |   |  |
|---------------------------------|----------------|-----------------|-------------|------------|---|--|
| CLUB PROFILE 🔤 CLUB DETAILS     | 🖄 CLUB MEMBERS | CLUB AFFILIATIO | CREDENTIALS | # FAMILIES |   |  |
| International Taekwon-<br>Do    |                |                 |             |            |   |  |
| nternational Taekwon-Do Profile | •              |                 |             |            |   |  |
| 0                               |                |                 |             |            |   |  |
| BOUT THE CLUB                   |                |                 |             |            |   |  |
| Abarritation Olivite            |                | _               |             |            |   |  |
| About the Club                  |                |                 |             |            |   |  |
|                                 |                |                 |             |            | _ |  |
|                                 |                |                 |             |            |   |  |
| Club Established Date           |                |                 |             |            |   |  |
|                                 |                | 曲               |             |            |   |  |
| Region                          |                |                 |             |            |   |  |
|                                 |                | ٥               |             |            |   |  |
| Club Short Name                 |                |                 |             |            |   |  |
|                                 |                |                 |             |            |   |  |

#### Example of what you might see.

#### About the Club

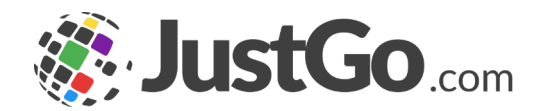

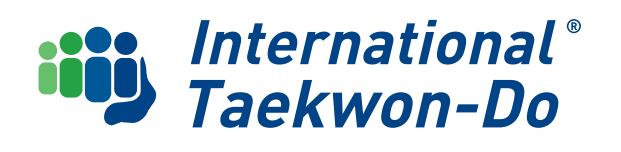

### **Editing your Club Details**

#### Venues

These are the venue addresses that will appear in the Club Finder. You can **edit** the existing venue information by clicking on the **pencil icon** or **delete it** by clicking on the **trash icon**. You can also add a new venue using the blue button above the venue listing.

| Venues                               |              |              |           |         |
|--------------------------------------|--------------|--------------|-----------|---------|
| Venue Name                           | Address 1    | City         | Post Code | Actions |
| Stanmore Bay Pool and Leisure Centre | Stanmore Bay | Whangaparaoa |           | Ø 🗓     |

**Select from the list** of venues already in use in the system, or click on **Add a new venue** to get the details of a new one.

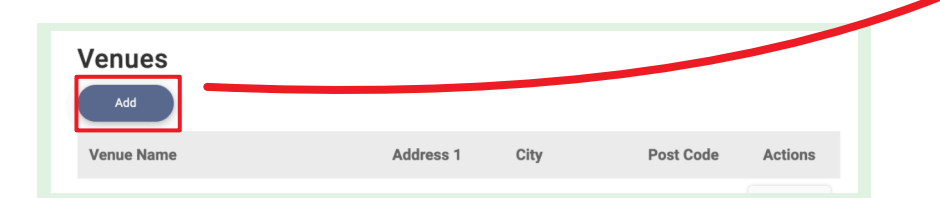

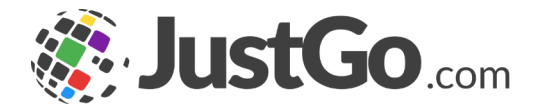

|                                   |              | × Sele                                                                                                    | ect Venue                                                      |                              |            |               | 🗸 Save          |
|-----------------------------------|--------------|----------------------------------------------------------------------------------------------------|----------------------------------------------------------------|------------------------------|------------|---------------|-----------------|
| r Club Profile                    |              | Type her                                                                                                    | e to search                                                    |                              |            |               | O Add New Venue |
|                                   |              |                                                                                                    | Name                                                           | Address1                     | Post Code  | Town          | Country         |
| ★ CLUB PROFILE 📲 CLUB DETAILS 📲   | CLUB MEMBERS | <ul> <li>Image: A set of the set of the</li></ul> | 106 Britomart St                                               | Berhampore                   |            | Wellington    | New Zealand     |
|                                   |              |                                                                                                    | 154 First Avenue                                               |                              |            | Tauranga      | New Zealand     |
|                                   |              |                                                                                                    | 16 Kowhai Road                                                 | Kelburn                      |            | Wellington    | New Zealand     |
| Training Programs                 |              |                                                                                                    | 21 Soljan Drive                                                |                              |            | Henderson     | New Zealand     |
|                                   |              |                                                                                                    | 212 Newlands<br>Road                                           | Newlands                     |            | Wellington    | New Zealand     |
|                                   | 1            |                                                                                                    | 23 Tennis Court<br>Road                                        |                              |            | Raumati South | New Zealand     |
|                                   |              |                                                                                                    | 32 Victoria Street                                             | Levin                        |            | Horowhenua    | New Zealand     |
| Mini kids program offered         |              | I                                                                                                    | 39 Takanini School<br>Rd                                       |                              | 2112       | Takanini      | New Zealand     |
| Yes ¢                             |              |                                                                                                    | 441 Princes Street                                             | Dunedin Central              | 9016       | Dunedin       | New Zealand     |
| Kubz program offered              |              | <ul> <li></li> </ul>                                                                                                    | 60 Kaipatiki Road                                              | Glenfield                    | 629        | Auckland      | New Zealand     |
| No +                              |              | <ul> <li>✓</li> </ul>                                                                                                    | 68 Maeroa Road                                                 | Beerescourt                  |            | Hamilton      | New Zealand     |
|                                   |              |                                                                                                    | Activities Hall                                                | Clubs and Socier<br>Building | ties       | Dunedin.      | New Zealand     |
| Venues                            | Post Code    | ~                                                                                                    | Alexandra Scout<br>Hall (Beside<br>Molyneux Aquatic<br>Centre) | Poole Road                   |            | Alexandra     | New Zealand     |
| Table doesn't have any ez .       |              | <ul> <li>✓</li> </ul>                                                                                                    | Apanui Primary<br>School Hall                                  | Entrance off<br>Pounama St   |            | Whakatane     | New Zealand     |
|                                   |              | <ul> <li></li> </ul>                                                                                                    | Avondale Primary school                                        | 4 Crayford st we             | st 1026    | Auckland      | New Zealand     |
|                                   | Save         | <ul> <li></li> </ul>                                                                                                    | Bethlehem School                                               | 66 Carmichael<br>Road        |            | Tauranga      | New Zealand     |
|                                   |              |                                                                                                    | Casebrook                                                      |                              | 1 0004     | A             |                 |
| Select Venue<br>be here to search |              |                                                                                                    |                                                                |                              |            | • A0          | ✓ Sav           |
| Name                              | Address1     |                                                                                                    | Post Code                                                      |                              | Town       | Cou           | ntry            |
|                                   |              |                                                                                                    |                                                                |                              |            |               |                 |
| 106 Britomart St                  | Berhampore   |                                                                                                    |                                                                | ١                            | Wellington | New           | Zealand         |

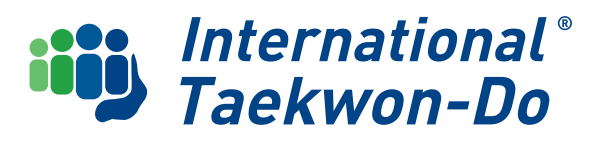

### **Club Essentials Package**

The JustGo system includes a comprehensive solution to all your club management needs, e.g. managing member information, collecting club fees, communicating directly and automatically with your members, managing club finances, selling tickets (entries) to events and courses and hosting events eg gradings.

All clubs need to set up the JustGo Essentials package in their club area.

The display price is JustGo's standard price, but this will be **fully paid for by ITKD** so you will use a discount code to obtain the 100% discount.

Go to the **My Club** section in the menu and click on the **Just Go Subscription Tile** 

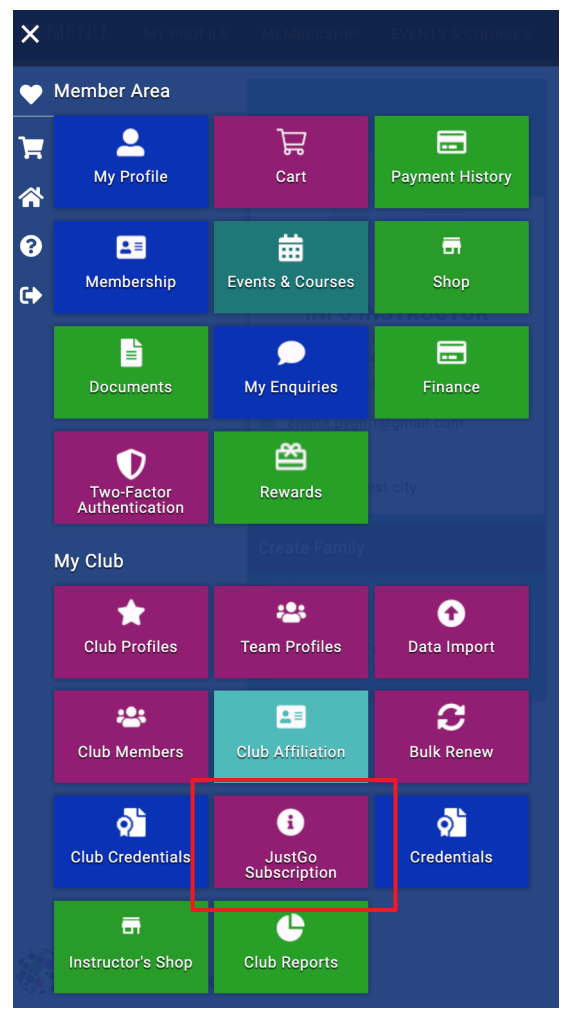

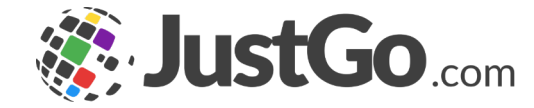

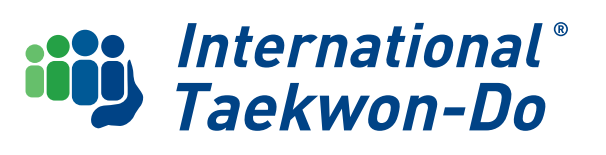

#### **Club Essentials Package** There are two JustGo packages visible. Select Buy Now for the JustGo Essential package for 250 members. JustGo Subscription + Summary Most Popula JustGo Essential @ JustGo Pro @ Pavmen There's a plan for everyone, 250 Members 250 Members select the package that suits NZ\$23 /month NZ\$45/month Learn More About Essential Learn More About Pro Info TKD Club TEST **Try For Free Buy Now Try For Free Buy Now** Monthly | Quarterly | Yearly SAVE Transaction Fees: 4.2% + 45c Transaction Fees: 3.7% + 45c Email Management Email Management How many members do you have? Field Management Field Management Event Booking Forms Event Booking Forms 250 members 500 members 1000 members 2500 members Event Management Event Management Membership Management Website Builder Membership Journey All Subscription prices include taxes. Membership Management Does not apply to transaction fees. You may see an adjustment in the cart Product Cross Sell Click on **Yearly SAVE** based on your local tax rate. Subscription & Instalment Payments All Subscription prices include taxes. Does not apply to transaction fees. You If you want to upgrade to the JustGo Pro package email National Admin justgolditkd.co.nz before proceeding. may see an adjustment in the cart based on your local tax rate

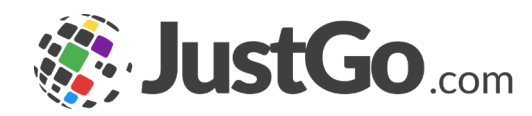

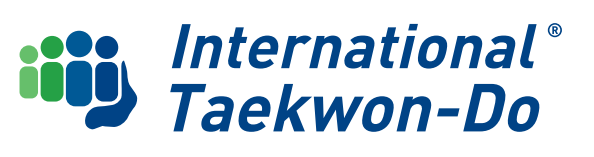

### **Club Essentials Package**

The Company Detail form will be pre-populated with information from your club basic details Make any changes or additions, then Click **Continue** 

On the Summary Page, where the subscription charges are summarised, enter the discount code: **5588-K65AK2FUNY** 

| ustGo Subscription                                                                                       |                                   | JustGo Subscription                                                                                                    |                    |         |     |
|----------------------------------------------------------------------------------------------------|-----------------------------------|----------------------------------------------------------------------------------------------------|--------------------|---------|-----|
| - Pilong<br>Plans Account                                                                                | 3 4<br>Order Payment              | Priorg<br>1 2<br>Plans Account                                                                                                    | 3<br>Order Payment |         |     |
| COMPANY DETAILS<br>Please complete and verify your company details<br>Company Name<br>Info TKD Club TEST |                                   | Summary<br>The following features are included in your JustGo Essential plan.<br>• Email Management<br>• Field Management<br>• Event Booking Forms<br>• Event Management<br>• Membership Management |                    |         |     |
| Address Line 1 * Browns Hall                                                                             |                                   | Subscription Charges A summary of the Subscription Services products is detailed below:                                                                                                    |                    |         |     |
| Address Line 2                                                                                           |                                   | Item Name                                                                                                    | Period Rate        | Total   |     |
| West Street                                                                                              |                                   | JustGo Essential<br>JustGo Essential - Renews Monthly<br>Subscription for up to 250 members<br>Subscription to start on 21/12/2024                                                                  | Monthly \$22.73    | \$22.73 |     |
| First Name                                                                                               | Last Name                         |                                                                                                    | Sub Total          | \$22.73 |     |
| Info                                                                                                    | Instructor                        | If you have discount code, please enter it here.<br>discount code Apply                                                                                                    | Overseas           | \$0.00  |     |
| Email                                                                                                    |                                   |                                                                                                    | Total              | \$22.73 |     |
| club@infoTKDclub.co.nz                                                                                   |                                   |                                                                                                    |                    |         |     |
| Contact Number                                                                                           |                                   |                                                                                                    |                    |         |     |
| 0256667777                                                                                               |                                   | Ulick <b>apply</b> .                                                                                                    | Sub Total          |         | \$0 |
|                                                                                                    |                                   | The total due will                                                                                                    | Overseas           |         | \$0 |
| Back                                                                                                    | Continue                          | change to \$0.00                                                                                                    | Total              |         | \$0 |
| Terms & Conditio                                                                                         | ions Privacy Policy Help About Us | Click <b>Continue</b>                                                                                                    |                    |         |     |

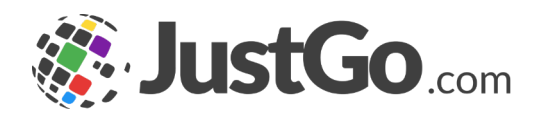

International<sup>®</sup>

Taekwon-Do

### **Club Essentials Package**

You will be asked to provide your banking or card details to cover any dispute charges that may arise during the use of the payment provider.

#### Click Continue

| JustGo Subscription                                           |       |               |          |         |            |                |
|---------------------------------------------------------------|-------|---------------|----------|---------|------------|----------------|
| ← Pricing                                                     |       |               |          |         |            |                |
|                                                               | 1     | 2             | 3        | 4       |            |                |
|                                                               | Plans | Account       | Order    | Payment |            |                |
| Payment Method<br>Which payment method would you like to use? |       |               |          |         |            |                |
| 🔿 Pay via Bank                                                |       | Name on card  | *        |         |            |                |
| • Pay by Credit/Debit Card                                    |       | Testing Club  |          |         |            |                |
|                                                               |       | Card Informat | ion      |         |            |                |
|                                                               |       | 4242 4242 424 | 12 4242  |         |            | Save with link |
|                                                               |       | 05 / 29       |          |         | 576        | -0             |
|                                                               |       | Country *     |          |         | Postcode * |                |
|                                                               |       | New Zealand   | I        | \$      | 2134       |                |
|                                                               |       |               |          |         |            |                |
|                                                               |       | Back          | Continue | ]       |            |                |

You should receive a **confirmation message** that your Just Go Essentials Subscription has been activated

| JustGo Subscription                                                                                                    |
|----------------------------------------------------------------------------------------------------|
|                                                                                                    |
| WOOHOOI                                                                                                    |
|                                                                                                    |
| You have successfully activated your JustGo Essential subscription. and it will last from <b>21/12/2024</b> to <b>21/01/2025</b> . Now let the fun begin and go to the Help Centre to get started. |
| Take me to the Help Centre                                                                                                    |
|                                                                                                    |
|                                                                                                    |

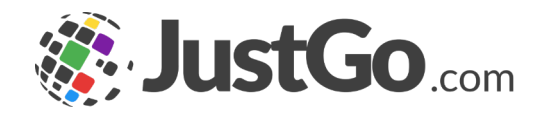

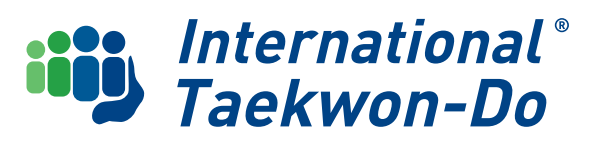

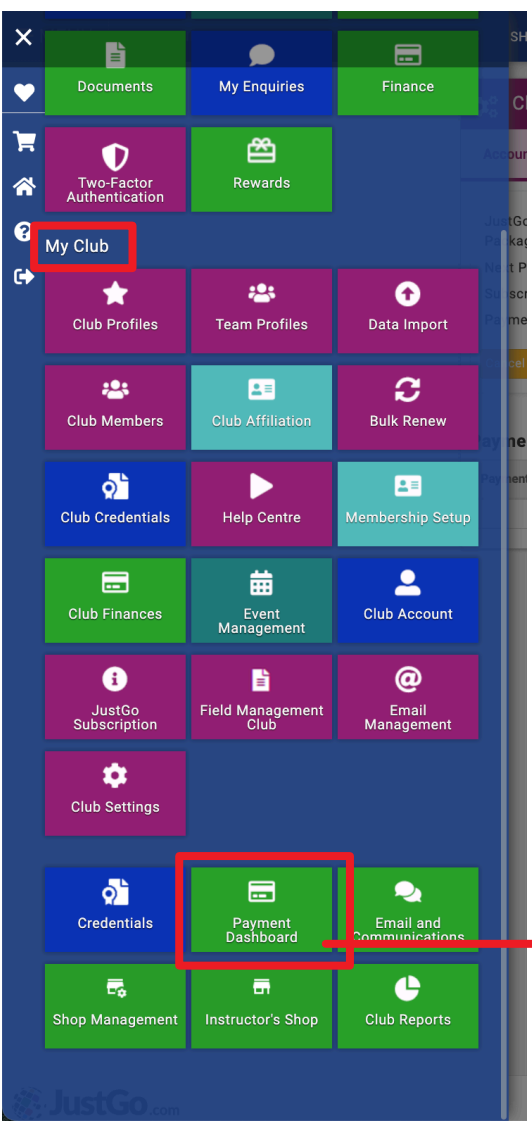

There will now be **additional Tiles** under the **My Club** header in your menu. If you can't see them you may need to scroll down.

You need to set up **Stripe** so that you can receive payments from ITKD as necessary and your students

#### What is Stripe?

Stripe is a payments platform that will enable your students to pay money to you via credit card, debit cards etc It will also enable you to be paid any club surcharges on grading or membership fees that you may choose to add.

Select the **Payment Dashboard** Tile.

Click on the green **Getting Started** button.

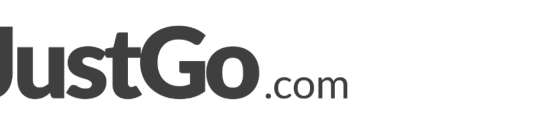

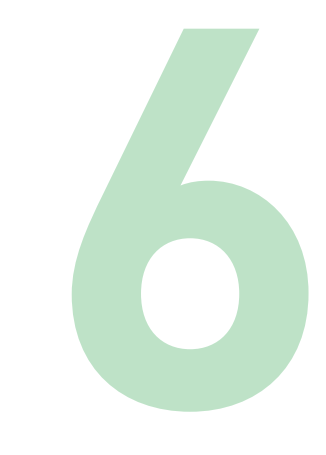

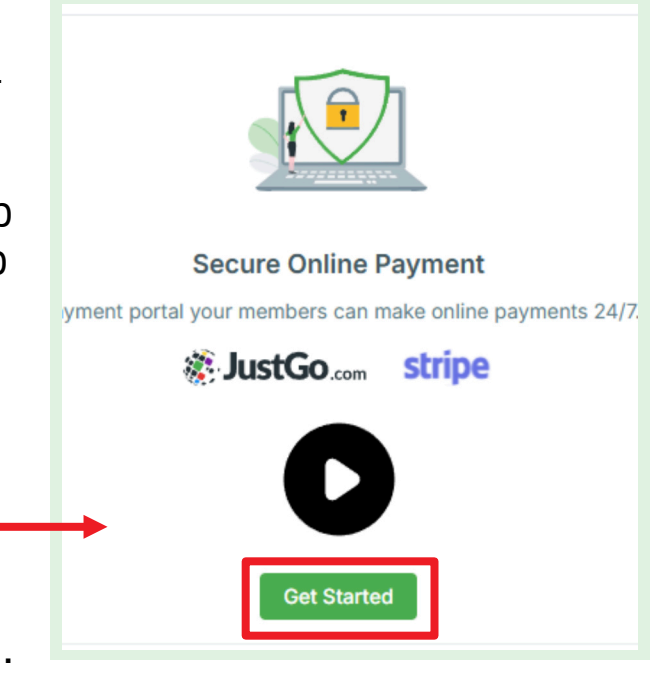

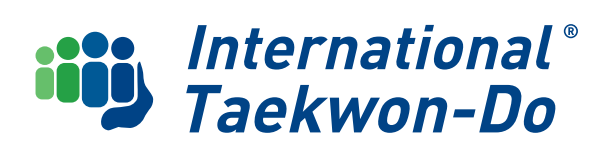

Create a new login to Stripe

Enter your **email** and **mobile phone number** (make sure you select **NZ** from the dropdown in the phone number field)

Following this, you will be asked for a mobile number to set up **two step authentication** on your account. Follow the prompts on the screen and enter your verification code.

NB: If you have an existing Stripe account login, you will need to either enter the password for your existing account, or change the email address to create a new account.

Don't worry if you enter something incorrectly. If necessary, you can quit part way through the set-up and re-start from the beginning.

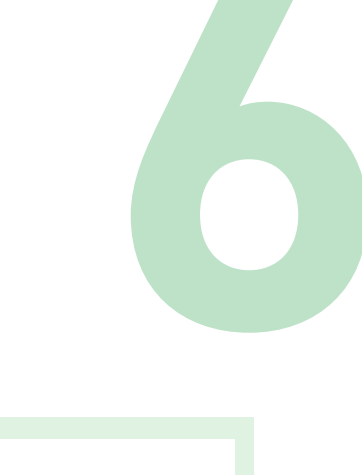

| Let's get started<br>Fill in a few details below.      |                                                                                                    |  |
|--------------------------------------------------------|----------------------------------------------------------------------------------------------------|--|
| Email address                                          |                                                                                                    |  |
|                                                        |                                                                                                    |  |
| Phone nu<br>We'll text t<br>apply. By c<br>In test mod | Imber<br>his number to verify your account. Message and data rates may<br>ontinuing, you agree to our Terms of Service and Privacy Policy.<br>de, you can skip this with the test phone number. |  |
| NZ 🗘                                                   | +64 21 123 4567                                                                                                    |  |
|                                                        |                                                                                                    |  |
|                                                        | Submit →                                                                                                    |  |
|                                                        |                                                                                                    |  |

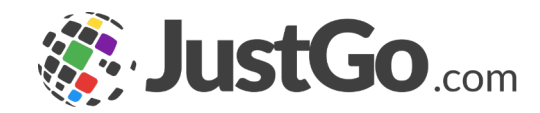

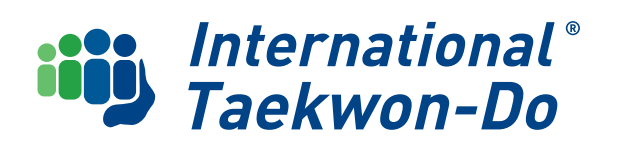

Once your account has been finalised, you will be asked about your "**Business**".

You will need to select the type of structure you operate under, and will need to provide further information.

It is important when entering information, regardless of the type of "business" you select, that the information **matches any legal documents**.

Stripe will complete an automatic verification process using the supplied information. Where details cannot be automatically verified, you will need to verify your information with proof of identity and address etc

The most likely ones will be either Individual/Sole Trader or Club/Society/Not for Profit

Read p19 and p20 to see which will be the best fit for your club.

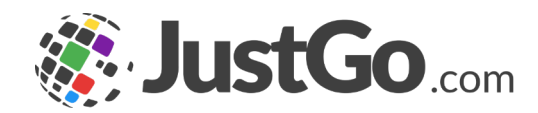

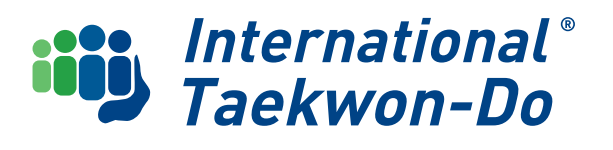

#### Individual/Sole Trader

You will be asked if you have a NZBN, your personal information (not your club), and your club website URL.

If you don't have a website, Click on **no URL** and provide a brief description of what your club does.

Finally you will need to provide your bank details for any deposits from Stripe to be made into.

The system may ask you to upload ID and Home address verification.

#### Tell us about your business

| Business structure                          |  |  |
|---------------------------------------------|--|--|
|                                             |  |  |
| I have a New Zealand business number (NZBN) |  |  |
| 🔘 I do not have an NZBN                     |  |  |

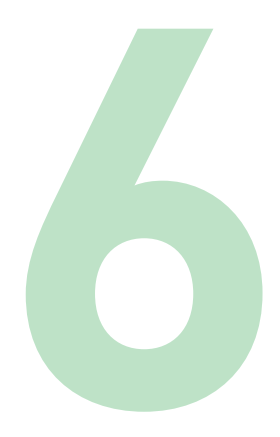

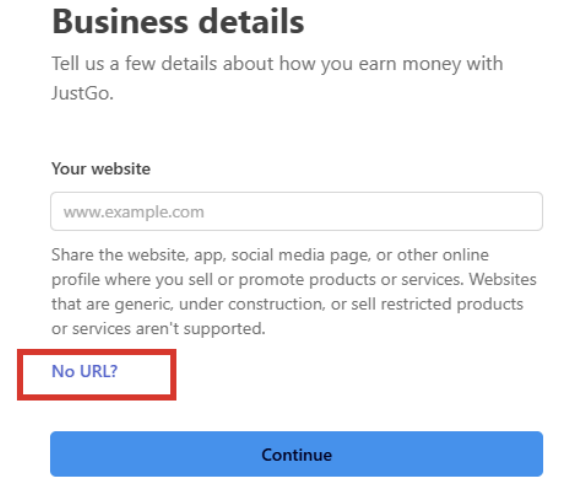

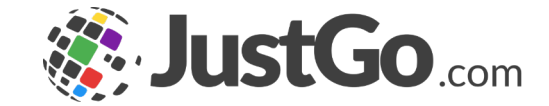

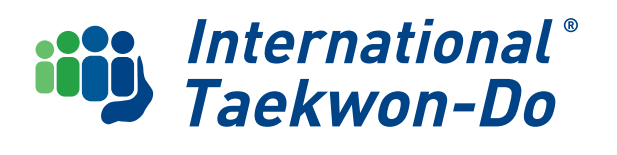

Or you may select

#### **Club/Society/Not for Profit**

This is most suitable if your club is an incorporated society or registered charity.

You will need to enter information on your organisation including legal Business name, Business Registration number, plus your registered business address and contact info. If you don't have a website, Click on **no URL** and provide a brief description of what your club does.

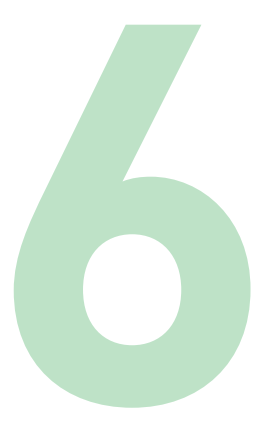

| Busine                                                              | ess details                                                                                                    |
|---------------------------------------------------------------------|----------------------------------------------------------------------------------------------------|
| Tell us a few<br>JustGo.                                            | details about how you earn money with                                                                                                    |
| Your website                                                        |                                                                                                    |
| www.examp                                                           | le.com                                                                                                    |
| Share the well<br>profile where<br>that are gene<br>or services are | osite, app, social media page, or other online<br>you sell or promote products or services. Websites<br>ric, under construction, or sell restricted products<br>en't supported. |
| No URL?                                                             |                                                                                                    |
|                                                                     | Continue                                                                                                    |
|                                                                     | continue                                                                                                    |

Next you will enter information on executives and/or directors within the organisation followed by banking information.

Upon reviewing your information you will complete the setup and be redirected back to your **Payment Dashboard in JustGo.** 

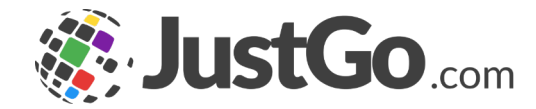

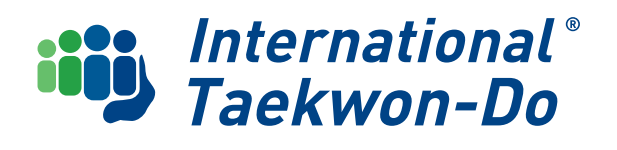

### What's Next?

Congratulations, you have updated all your club details and information, activated the JustGo Subscription package and signed up for Stripe.

The next guide will introduce you to how membership information is displayed, sorted and summarised.

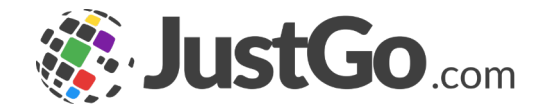

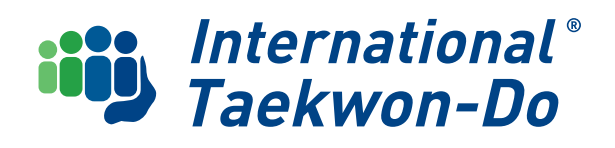